## 2:24 In the Schoology App, Click the 3 horizontal bars at the top. Messages Notifications Requests

Grade

>

home

👬 Groups

 $\bigcirc$  Logout

Image: My Children
Image: My Children
Image: My Children
Image: My Children

Resources Calendar

Account Settings

How to... Set Up your Child's Weekly Progress Update

2:24 My Children Red Deer Ca Regional Sch GROUPS COURSES MORE : Student Activity · Enrollments Courses Current -Grade P.E./Wellness 1: Section 2 Elem\_Growth\_1: Section 2 Elem\_Math\_1: Section 2 Elem\_ELA\_1: Section 2 Elem\_Religion\_1: Section 2 Elem\_Music\_1: Section 2 Elem\_Art\_1: Section 2 Elem\_Att\_1\_PM: Section 2 Elem\_Att\_1\_AM: Section 2

ightarrow  $\mathbf{O}$   $\mathbf{X}$ 

2. Click on MORE:

## 3. Click on your child's name.

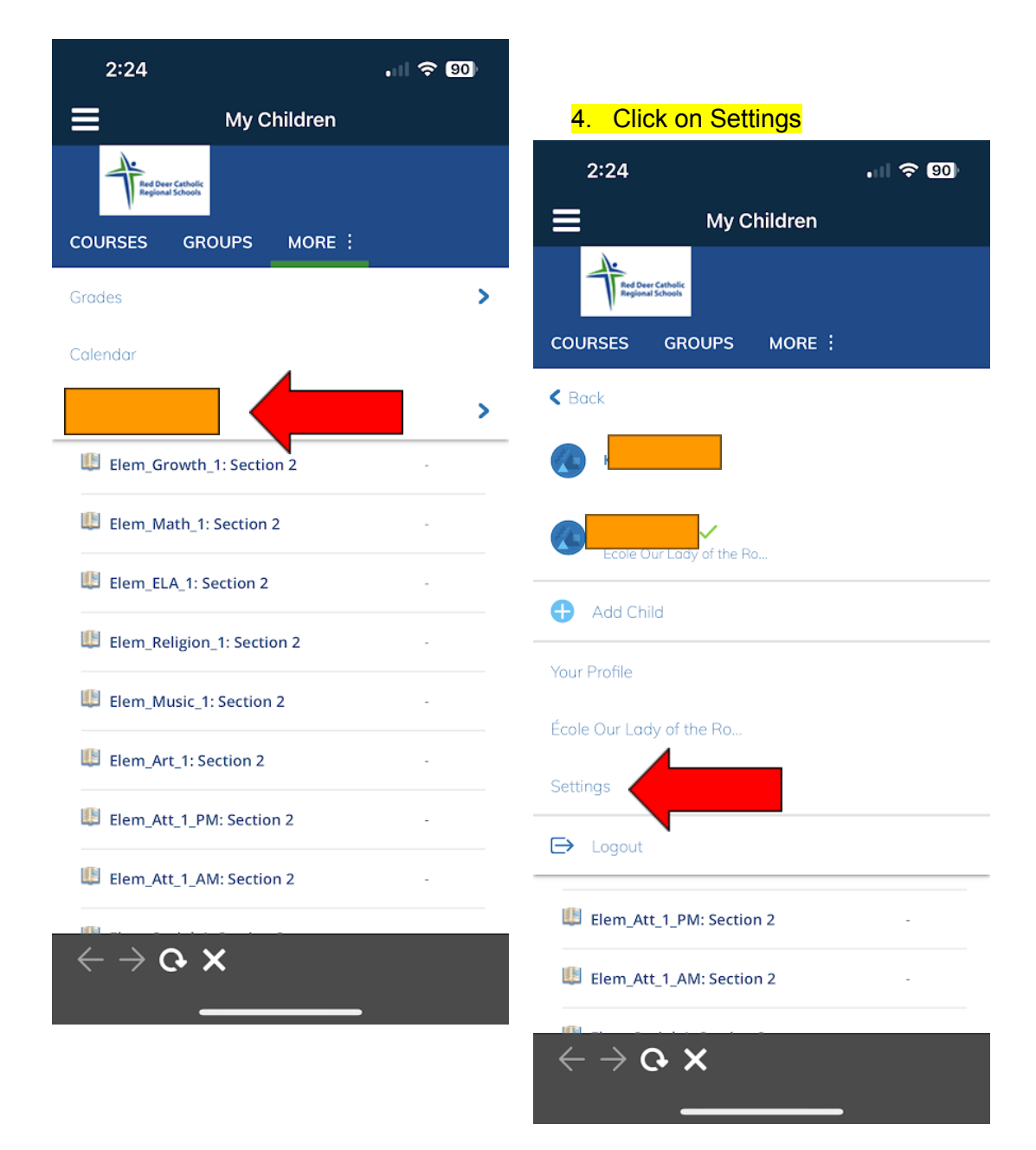

 Click on notifications, set to your desired notification, and make sure to click SAVE CHANGES

| 2:25                                  |                                      | . II 🗢 90)                         |
|---------------------------------------|--------------------------------------|------------------------------------|
| ≡                                     | My Children                          |                                    |
|                                       |                                      | You are viewing as Dridyn          |
| Red Deer Catholic<br>Regional Schools | COURSES GROUPS                       | MORE :                             |
| Account                               |                                      |                                    |
| Notifications                         |                                      |                                    |
| Parent Email Digest                   |                                      |                                    |
| Receive weekly or daily               | email reports of your children's act | tivity                             |
| Email Summary:                        | On                                   | 0                                  |
| Repeat:                               | Weekly                               | •                                  |
| Time:                                 | 05:00PM                              |                                    |
| Day:                                  | S M T W T                            | FS                                 |
| Overdue Submissions Email             |                                      |                                    |
| Receive an email when                 | an item's due date has passed with   | nout a submission from your child. |
| Email Notification:                   | Off                                  |                                    |
|                                       | Save Changes                         | · ·                                |
|                                       |                                      |                                    |
|                                       |                                      |                                    |
|                                       |                                      |                                    |
|                                       |                                      |                                    |
|                                       |                                      |                                    |
|                                       |                                      |                                    |
|                                       |                                      |                                    |
|                                       |                                      |                                    |
|                                       |                                      |                                    |
|                                       |                                      |                                    |
| $\epsilon  ightarrow 0$               | ×                                    |                                    |
|                                       |                                      |                                    |
|                                       |                                      |                                    |